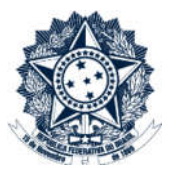

## **Sistemas Disciplinares**

# CGU-PAD Emissão de relatórios – De comissões Processantes

### Índice

| Opções para o relatório | 2 |
|-------------------------|---|
| Tipo de Processo        | 2 |
| Assunto                 | 2 |

Este relatório consolida, por órgão, o número de processos em que os membros das comissões processantes de procedimentos instaurados participaram, indicando a atribuição exercida. As informações consideram as portarias instauradoras e demais cadastradas posteriormente.

Este relatório não diferencia comissões ativas das já encerradas e considera toda a atividade exercida no órgão em qualquer período.

Para detalhamento em relação a determinado membro de comissão utilizar a "Consulta a membro de comissão".

Este relatório já apresenta o detalhamento pelo número do processo ao final dos dados.

Para identificar processos que tenham determinado assunto usar o filtro "Assunto" em outros relatórios, como, por exemplo, o de fases.

A geração de relatórios sempre se inicia pela seleção do filtro de órgãos e entidades. Para entender como realizar esta seleção consultar manual "CGU-PAD PAD PAI Emissão de relatórios - Seleção de órgão entidade".

#### Opções para o relatório

Após a seleção de órgão/entidade expandiremos a seção "Opções para o relatório".

| Órgãos/Entidades selecionados: |                 |         |
|--------------------------------|-----------------|---------|
| Nome do Órgão                  | Incluir         | Ação    |
| Advocacia-Geral da União       | Somente o órgão | Excluir |

#### Tipo de Processo

Item não obrigatório.

Podem ser selecionados tantos quantos necessários, ou nenhum, o que produz um relatório considerando todos os tipos conjuntamente.

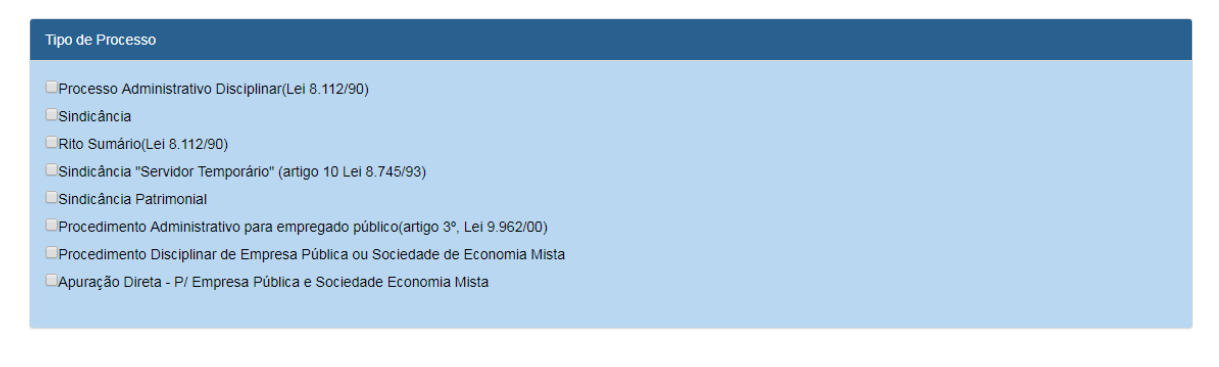

#### Assunto

Item não obrigatório.

Podem ser selecionados tantos quantos necessários. Se não for selecionado nenhum assunto o resultado considerará todos os assuntos existentes para a composição do relatório.

| Assunto            |   |
|--------------------|---|
| Selecione          | • |
| Todos os assuntos. |   |

Para este exemplo queremos processos de todos os tipos, assim como todos os assuntos, portanto não selecionaremos nenhum destes itens.

| Entity Relativito       Limpar       Ação         Advocacia-Geral da União       Somente o órgão       Excluir         Advocacia-Geral da União       Somente o órgão       Excluir         Opções para o relatório                                                                                                    | R                                                    | Qtd. Registros por Página: Ok | Total de registros: 3752 |  |  |  |  |
|----------------------------------------------------------------------------------------------------|------------------------------------------------------|-------------------------------|--------------------------|--|--|--|--|
| Incluir       Ação         Advocacia-Geral da União       Somente o órgão       Excluir         Opções para o relatório            Tipo de Processo           Processo Administrativo Disciplinar(Lei 8.112/90)       Sindicância          Rito Sundrio(Lei 8.112/90)           Sindicância           Procedimento Administrativo para empregado público(artigo 3º, Lei 9.962/00)           Procedimento Administrativo para empregado público(artigo 3º, Lei 9.962/00)           Procedimento Administrativo a sociedade de Economia Mista           Apuração Direta - P/ Empresa Pública e Sociedade Economia Mista           Selecione            Todos os assuntos                                                                                                    | Emitir Relatório Limpar                              |                               |                          |  |  |  |  |
| Advocacia-Geral da Uhião       Somente o órgão       Excluir         Proposes para o relatório           Tipo de Processo          Processo Administrativo Disciplinar(Lei 8.112/90)          Sindicância          Rito Sumário(Lei 8.112/90)          Sindicância          Procesto Administrativo para empregado público(artigo 3º, Lei 9.982/00)          Procedimento Administrativo para empregado público(artigo 3º, Lei 9.982/00)          Procedimento Administrativo para empregado público (artigo 3º, Lei 9.982/00)          Procedimento Administrativo para empregado público (artigo 3º, Lei 9.982/00)          Procedimento Administrativo para empregado público (artigo 3º, Lei 9.982/00)          Procedimento Administrativo para empregado público (artigo 3º, Lei 9.982/00)          Procedimento Administrativo para empregado público (artigo 3º, Lei 9.982/00)          Procedimento Administrativo para empregado público (artigo 3º, Lei 9.982/00)          Selecione          Selecione          Todos os assuntos | Nome do Orgao                                        | Incluir                       | Ação                     |  |  |  |  |
| Dipções para o relatório ≳         Tipo de Processo         Processo Administrativo Disciplinar(Lei 8.112/90)         Sindicância         Rito Sumărio(Lei 8.112/90)         Sindicância Termporârio" (artigo 10 Lei 8.745/93)         Sindicância Patrimonial         Procedimento Administrativo para empregado público(artigo 3º, Lei 9.962/00)         Procedimento Disciplinar de Empresa Pública ou Sociedade de Economia Mista         Apuração Direta - P/ Empresa Pública e Sociedade Economia Mista         Selecione         Todos os assuntos                                                                                                    | Advocacia-Geral da União                             | Somente o órgão               | Excluir                  |  |  |  |  |
| Processo         Processo Administrativo Disciplinar(Lei 8.112/90)         Sindicância         Rito Sumărio(Lei 8.112/90)         Sindicância         Rito Sumărio(Lei 8.112/90)         Sindicância         Procedimento Administrativo para empregado público(artigo 3º, Lei 9.962/00)         Procedimento Administrativo para empregado público(artigo 3º, Lei 9.962/00)         Procedimento Disciplinar de Empresa Pública ou Sociedade de Economia Mista         Assunto         Selecione         Todos os assuntos                                                                                                    |                                                      |                               |                          |  |  |  |  |
| Tipo de Processo  Processo Administrativo Disciplinar(Lei 8.112/90) Sindicância Rito Sumărio(Lei 8.112/90) Sindicância "Servidor Temporărio" (artigo 10 Lei 8.745/93) Sindicância Patrimonial Procedimento Administrativo para empregado público(artigo 3º, Lei 9.962/00) Procedimento Disciplinar de Empresa Pública ou Sociedade de Economia Mista Apuração Direta - P/ Empresa Pública e Sociedade Economia Mista  Assunto Selecione Todos os assuntos                                                                                                    | pções para o relatório ☆                             |                               |                          |  |  |  |  |
| Processo Administrativo Disciplinar(Lei 8.112/90) Sindicância Rito Sumário(Lei 8.112/90) Sindicância "Servidor Temporário" (artigo 10 Lei 8.745/93) Sindicância Patrimonial Procedimento Administrativo para empregado público(artigo 3º, Lei 9.962/00) Procedimento Administrativo para empregado público (artigo 3º, Lei 9.962/00) Procedimento Disciplinar de Empresa Pública ou Sociedade de Economia Mista Apuração Direta - P/ Empresa Pública e Sociedade Economia Mista Assunto Selecione: Todos os assuntos                                                                                                    | Tipo de Processo                                     |                               |                          |  |  |  |  |
| Processo Administrativo Disciplinar(Let 6, 1/2/80) Sindicăncia Rito Sumărio(Lei 8, 112/90) Sindicăncia "Servidor Temporărio" (artigo 10 Lei 8,745/93) Sindicăncia Patrimonial Procedimento Administrativo para empregado público(artigo 3º, Lei 9,962/00) Procedimento Disciplinar de Empresa Pública ou Sociedade de Economia Mista Apuração Direta - P/ Empresa Pública e Sociedade Economia Mista Assunto Selecione Todos os assuntos                                                                                                    | Processe Administrative Dissiplinar(Lei 9 112/00)    |                               |                          |  |  |  |  |
| Rito Sumário(Lei & .112/90)         Sindicância "Servidor Temporário" (artigo 10 Lei 8.745/93)         Sindicância Patrimonial         Procedimento Administrativo para empregado público(artigo 3º, Lei 9.962/00)         Procedimento Disciplinar de Empresa Pública ou Sociedade de Economia Mista         Apuração Direta - P/ Empresa Pública e Sociedade Economia Mista         Selecione         Todos os assuntos                                                                                                    | Sindicância                                          |                               |                          |  |  |  |  |
| Sindicăncia "Servidor Temporário" (artigo 10 Lei 8.745/93) Sindicăncia Patrimonial Procedimento Administrativo para empregado público(artigo 3º, Lei 9.962/00) Procedimento Disciplinar de Empresa Pública ou Sociedade de Economia Mista Apuração Direta - P/ Empresa Pública e Sociedade Economia Mista Assunto Selecione Todos os assuntos                                                                                                    | Rito Sumário(Lei 8.112/90)                           |                               |                          |  |  |  |  |
| Sindicância Patrimonial Procedimento Administrativo para empregado público(artigo 3º, Lei 9.962/00) Procedimento Disciplinar de Empresa Pública ou Sociedade de Economia Mista Apuração Direta - P/ Empresa Pública e Sociedade Economia Mista Assunto Selecione Todos os assuntos                                                                                                    | Sindicância "Servidor Temporário" (artigo 10 Lei 8.7 | 745/93)                       |                          |  |  |  |  |
| Procedimento Administrativo para empregado público(artigo 3º, Lei 9 962/00) Procedimento Disciplinar de Empresa Pública ou Sociedade de Economia Mista Apuração Direta - P/ Empresa Pública e Sociedade Economia Mista Assunto Selecione Todos os assuntos                                                                                                    | Sindicância Patrimonial                              |                               |                          |  |  |  |  |
| Procedimento Disciplinar de Empresa Pública ou Sociedade de Economia Mista Apuração Direta - P/ Empresa Pública e Sociedade Economia Mista Assunto Selecione Todos os assuntos                                                                                                    | Procedimento Administrativo para empregado públ      | ico(artigo 3º, Lei 9.962/00)  |                          |  |  |  |  |
| Apuração Direta - P/ Empresa Pública e Sociedade Economia Mista  Assunto Selecione Todos os assuntos                                                                                                    | Procedimento Disciplinar de Empresa Pública ou S     | ociedade de Economia Mista    |                          |  |  |  |  |
| Assunto Selecione Todos os assuntos                                                                                                    | Apuração Direta - P/ Empresa Pública e Sociedade     | ∋ Economia Mista              |                          |  |  |  |  |
| Assunto Selecione Todos os assuntos                                                                                                    |                                                      |                               |                          |  |  |  |  |
| Assunto Selecione: Todos os assuntos                                                                                                    |                                                      |                               |                          |  |  |  |  |
| Selecione                                                                                                    | Assunto                                              |                               |                          |  |  |  |  |
| Todos os assuntos                                                                                                    |                                                      |                               |                          |  |  |  |  |
| Todos os assuntos                                                                                                    |                                                      |                               |                          |  |  |  |  |
|                                                                                                    | Todos os assuntos.                                   |                               |                          |  |  |  |  |

#### Clicar em "Emitir Relatório"

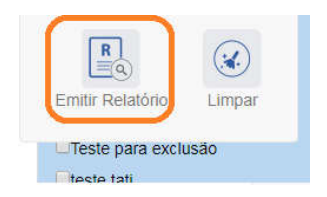

O sistema apresenta o relatório para navegação no próprio sistema, com opções de exportação, conforme figura.

3

| · 1                     | de 16                       | U        |          | e |     |           |                                                               |  |
|-------------------------|-----------------------------|----------|----------|---|-----|-----------|---------------------------------------------------------------|--|
| GU-PAD                  |                             |          | Excel    |   |     |           | Ministério da Transparência<br>e Controladoria-Geral da União |  |
|                         | RE                          | LATÓ     | PDF      |   | 205 | CESSANTES |                                                               |  |
|                         |                             |          | Word     |   |     |           |                                                               |  |
| Dados do Filtro:        |                             | - 4      |          |   |     |           |                                                               |  |
| Órgão(s):               | Advocacia-Geral da União (S | omente o | o órgão) |   |     |           |                                                               |  |
| Somente processo        | os não setoriais            |          |          |   |     |           |                                                               |  |
| Tipo(s) de<br>Processo: | Não especificado            |          |          |   |     |           |                                                               |  |
| Assunto(s):             | Não especificado            |          |          |   |     |           |                                                               |  |

Neste exemplo iremos exportar para excel. No cabeçalho são apresentados os filtros informados para o relatório. São sempre mostrados processos não setoriais. Os processos setoriais são conduzidos pela CGU, e tem seu acesso restrito à mesma.

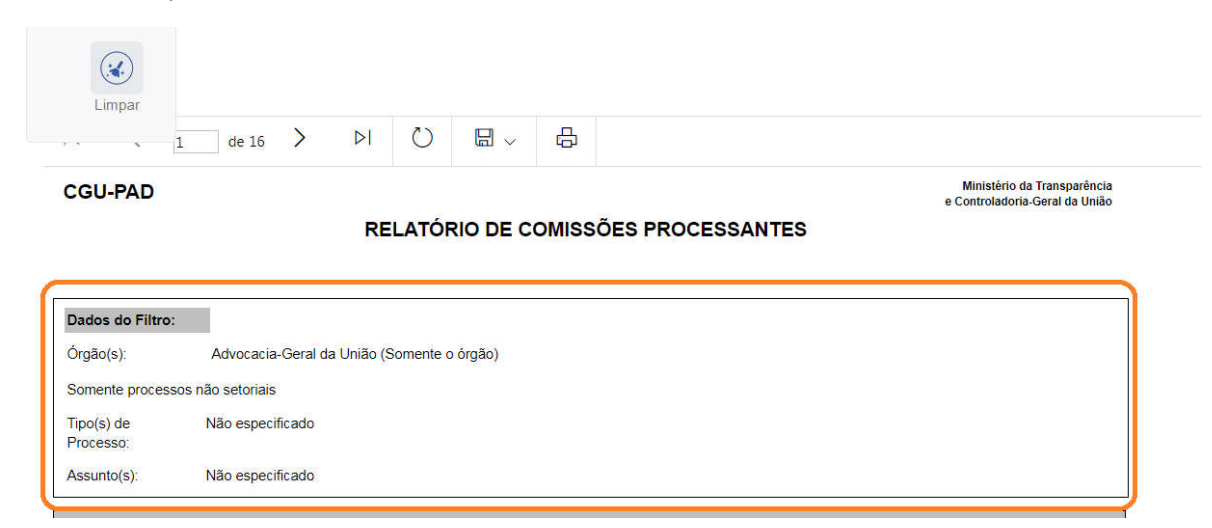

As unidades são apresentadas em ordem alfabética.

Inicialmente é apresentada uma listagem com todos os membros de comissão com indicação do número de procedimentos em que participaram da comissão, e em qual atribuição (papel).

Responsável é uma atribuição existente apenas para os procedimentos de "Apuração Direta – para Empresas Públicas e Sociedades de Economia Mista".

4

| Advocac | Advocacia-Geral da União |             |             |        |  |  |  |
|---------|--------------------------|-------------|-------------|--------|--|--|--|
| Cpf     | Nome Membro              | Presidencia | Responsável | Membro |  |  |  |
|         |                          | 1           | 0           | 0      |  |  |  |
|         |                          | 0           | 0           | 1      |  |  |  |
|         |                          | 0           | 0           | 2      |  |  |  |
|         |                          | 1           | 0           | 1      |  |  |  |
|         |                          | 0           | 0           | 1      |  |  |  |
|         |                          | 2           | 0           | 0      |  |  |  |
|         |                          | 0           | 0           | 1      |  |  |  |
|         |                          | 0           | 0           | 1      |  |  |  |
|         |                          | 0           | 0           | 1      |  |  |  |
|         |                          | 1           | 0           | 0      |  |  |  |

Em seguida é apresentado um quadro detalhado, indicando o tipo e número dos processos nos quais o membro de comissão participou.

| Cpf                                   | Nome Membro | Processo         | Data       | Tipo                    | Papel      |
|---------------------------------------|-------------|------------------|------------|-------------------------|------------|
|                                       |             | 1038000727120126 | 11/11/2013 | PAD 8112/90             | Presidente |
|                                       |             | 0803800037020119 | 11/07/2011 | Sindicância             | Membro     |
|                                       |             | 121000003820144  | 02/05/2016 | PAD 8112/90             | Membro     |
|                                       |             | 121000008420144  | 06/11/2015 | PAD 8112/90             | Membro     |
|                                       |             | 0803801950320071 | 21/07/2008 | Sindicância             | Membro     |
|                                       |             | 0803801950320071 | 21/07/2008 | Sindicância             | Presidente |
| · · · · · · · · · · · · · · · · · · · |             | 0803800800720073 | 01/08/2007 | Sindicância Patrimonial | Membro     |
|                                       |             | 0803800964220073 | 04/09/2007 | Sindicância Patrimonial | Presidente |
|                                       |             | 0803801683820060 | 10/07/2007 | PAD 8112/90             | Presidente |
|                                       |             | 440000082920092  | 16/11/2009 | PAD 8112/90             | Membro     |
|                                       |             | 0803801860220078 | 03/02/2009 | Sindicância Patrimonial | Membro     |
|                                       |             | 4400000201420080 | 30/12/2014 | PAD 8112/90             | Membro     |
|                                       |             | 0803800279620088 | 19/01/2009 | Sindicância             | Presidente |
|                                       |             | 1016800121520093 | 24/08/2009 | PAD 8112/90             | Presidente |
|                                       |             | 1029200215520094 | 30/03/2010 | PAD 8112/90             | Presidente |
|                                       |             | 1029200203920131 | 12/05/2014 | Sindicância             | Presidente |

Para gerar um novo relatório clicar em "Limpar".

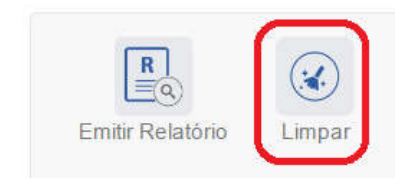

5